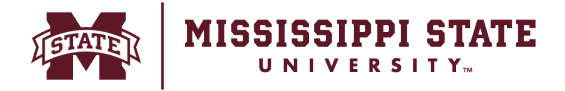

## Assigning a cart to another user

The instructions below allow a user to assign a shopping cart to another user to review and/or update and submit for approval. Once assigned, it is the assignee's obligation to submit it for approval, or return it back to the originator for additional adjustments or required information.

## • Click the Cart Icon. All active carts are visible in this section. Select Checkout.

| â        | KISSISSIPPI STATE                                                                                              | Users • Search (Alt+Q) Q 10,000.00 USD 💆 🗘                                      | • • •     |
|----------|----------------------------------------------------------------------------------------------------|---------------------------------------------------------------------------------|-----------|
| -        | Dashboards • Shopper Requester Dashboard My 0                                                                  | Cart (2024-02-09 ssimunla 01)                                                   | a +       |
|          | Accounts Payable Dashboard Admin Dashboard Contracts Dashboard Contracts Dashboard Shopper Requester Dashboard | Test Item View My Cart Juester Da Price: 10,000.00 USD                          | ishboard  |
| <u>o</u> | Shop                                                                                                    | 10,000.00 USD                                                                   |           |
|          | Simple Advanced Go to: Favorites   Form                                                                        | ms   Non-Catalog Item   Service Item   Quick Order Browse: Vendors   Categories | Contracts |

## • Select Assign Cart option.

|          |                  | <u> </u>               |                                              |   |                                 |         |                |                |                              |               |
|----------|------------------|------------------------|----------------------------------------------|---|---------------------------------|---------|----------------|----------------|------------------------------|---------------|
| <b>^</b> | MISSISSIPPI STAT | Ε                      |                                              |   | Or Feedback?                    | Users 🔻 | Search (Alt+Q) | ۹              | 10,000.00 USD 🗎              | ♡ № 🔺 🖌       |
|          | Requisition •    | 3952389                |                                              |   |                                 |         | ۲              | <b>a</b> ()    | Assign Cart                  | Place Order   |
| 6        | Summary          | PO Preview Comments    | Attachments History                          |   |                                 |         |                |                |                              |               |
| <b>9</b> | General          | ø                      | Shipping                                     | ø | Billing                         | ø.      |                | Summary        | Draft                        | ÷             |
| 血        | Cart Name        | 2024-02-09 ssimunla 01 | Ship To                                      |   | Bill To                         |         |                | Total (10,000  | .00 USD)                     | ~             |
| 봚        | Description      | no value               | Attn To Jennifer Mayfield<br>245 Barr Avenue |   | Accounts Payable<br>PO Box 5307 |         |                | Shipping, Hand | dling, and Tax charges are c | alculated and |

• Select *Search* to begin to search for users that are to receive the cart.

|    |                      | A por Leenpark:       |              |  |  |
|----|----------------------|-----------------------|--------------|--|--|
|    | Assign Cart: User Se | ×                     |              |  |  |
| F  | Assign Cart To:      | no value<br>or SEARCH |              |  |  |
|    | Note To Assignee:    | 1                     | 1.           |  |  |
| Ma |                      |                       | Assign Close |  |  |

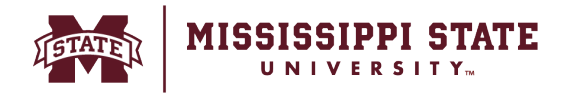

• Enter the information of the user to assign the cart to and select the *Search* button . Once identified, select the '+' sign to select the user.

| User Search      | ×                  | User Search                            |           |                               |                 | ×             |
|------------------|--------------------|----------------------------------------|-----------|-------------------------------|-----------------|---------------|
| д Last Name 🌒    | 1                  | New Search                             |           |                               |                 |               |
|                  |                    | Page 1 of 5 1-10 of 49 Results         |           |                               |                 | 10 Per Page 👻 |
| First Name 🛛 🕤   |                    | Name 1                                 | User Name | Email                         | Phone           | Action        |
| Liese News       |                    | PRS1                                   | PRS1      | noreply@msstate.edu           |                 | +             |
| la               |                    | Alford, Caleb                          | CLA152    | donotreply@msstate.edu        |                 | +             |
| Email 🕕          |                    | Approver (DO NOT DEACTIVATE), Workflow | wapprover | noreply@msstate.edu           |                 | +             |
| Business 0       | Business Unit Name | Beers, Anna                            | AED141    | donotreply@msstate.edu        |                 | +             |
| Unit             |                    | Bell, Laterra                          | LMB277    | Ibeli@procurement.msstate.edu | +1 662-325-1825 | +             |
| Department 📀     | ~                  | Boyette, Jennifer                      | jic45     | jlo45@msstate.edu             | +1 662-325-8793 | +             |
|                  |                    | Bush, Brooke                           | BDB469    | donotreply@msstate.edu        |                 | +             |
| Role 🕕           | ~                  | Callahan, Helen                        | HMC96     | hmc96@msstate.edu             | +1 662-325-2305 | +             |
| Results Per Page | 10 🗸               | Chilveru, Sowjanya                     | schilveru | schilveru+msu2@jaggaer.com    |                 | +             |
|                  |                    | Clark, Mimi                            | MMC41     | danotreply@msstate.edu        |                 | +             |
|                  | Search Close       |                                        |           |                               |                 | Close         |

• Select *Add to Profile* to add the saved user to list of assignees. Add any *additional comments* that will be communicated to the assignee and select the *Assign button*.

| Assign Cart: User S | ssign Cart: User Search                             |     |  |  |  |  |
|---------------------|-----------------------------------------------------|-----|--|--|--|--|
| Assign Cart To:     | Approver (DO NOT DEACTIVATE), Workflow<br>or SEARCH |     |  |  |  |  |
| Add to Profile      | $\checkmark$                                        |     |  |  |  |  |
| Note To Assignee:   | Add your comments                                   | 11  |  |  |  |  |
| ι<br>Ν              | Assign                                              | ose |  |  |  |  |

• The cart will be assigned to the user. In addition, an email notification will be sent to the user once the cart has been assigned.

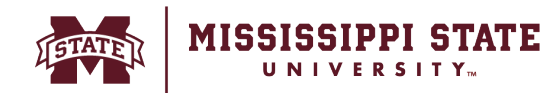

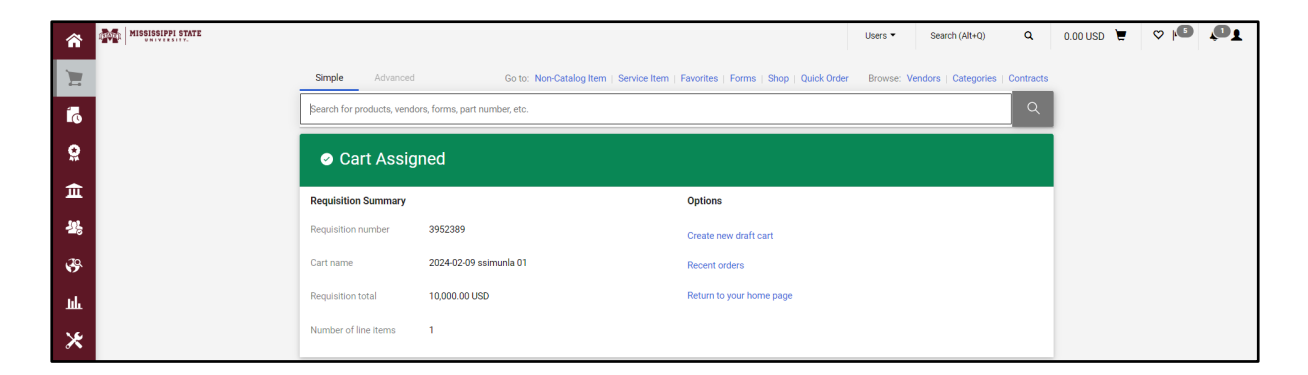